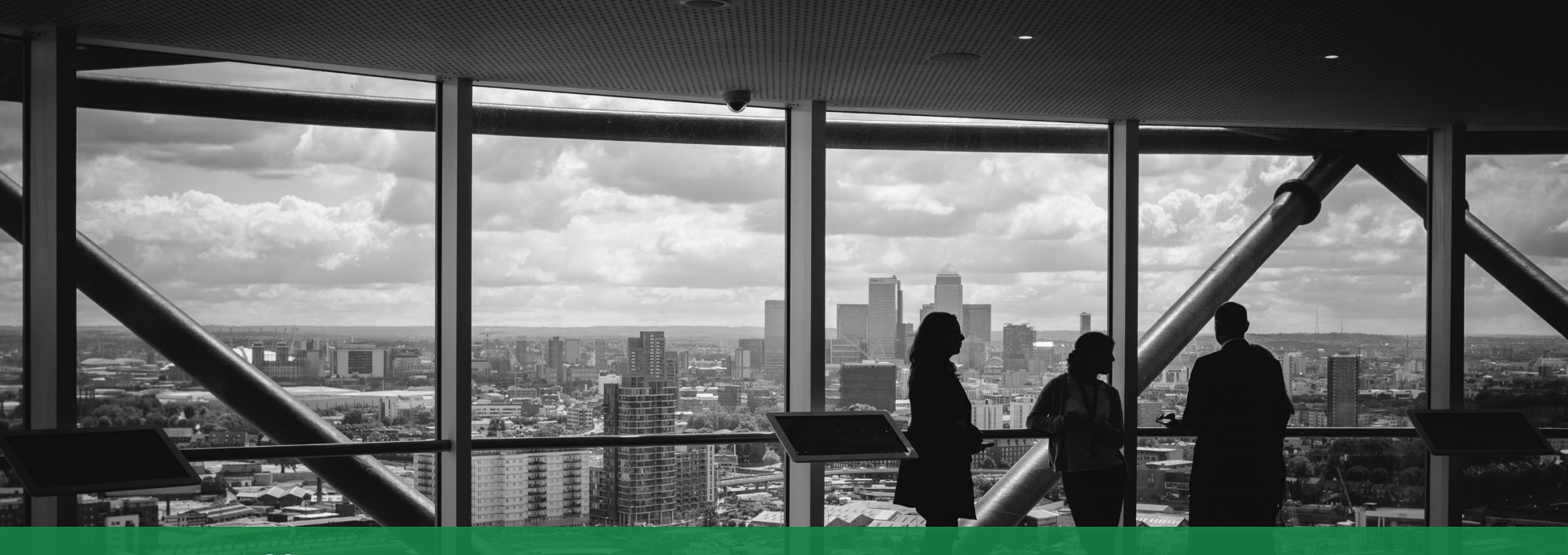

Keys to Effective Resource Management Presented by Laura Crawford February 20<sup>th</sup>, 2018

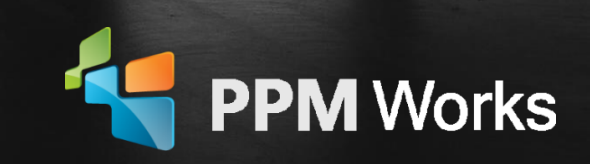

### Laura Crawford

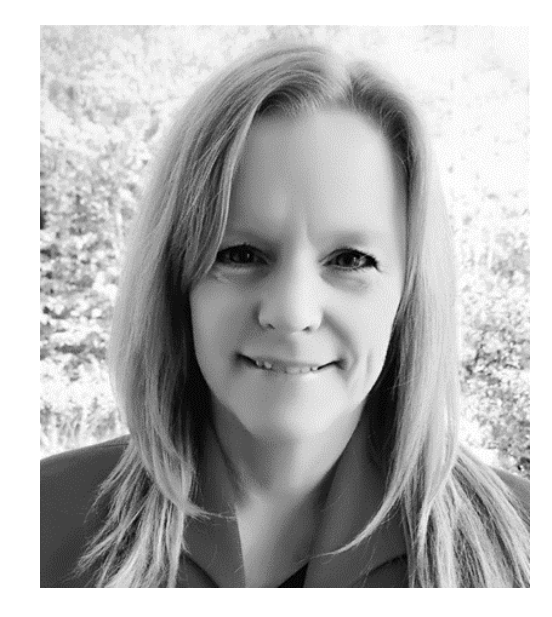

#### **Senior PPM Specialist**

Laura has over 8 years of experience with Microsoft PPM and offers a unique combination of business, project management, and technical expertise. Laura is an expert at envisioning and delivering solutions that utilize technologies across the Project Online, SharePoint and Business Intelligence platforms. Laura holds an BS from State University of New York College at Oswego and is a Microsoft Certified Trainer and a Microsoft Specialist.

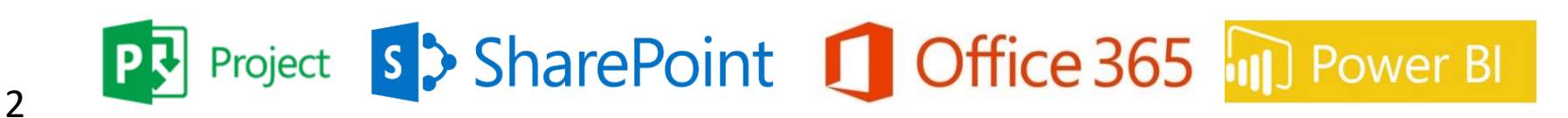

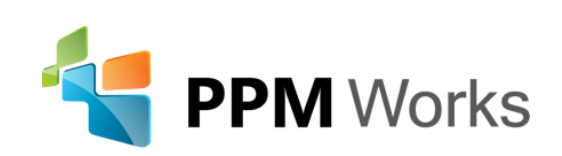

### Why Clients Choose PPM Works

Project understandable for all

**Our Philosophy**: We believe in honesty, integrity, and dedication – our passion for success drives our team. PPM Works core values start with family and health first to provide the most for our clients.

- Quality of Services are unmatched
- **Trusted Experience** •
- Listening comes 1st
- Proven Methodology and Templates •
- **Competitive Pricing**

Program Manager, UnitedHealth Group

Thank you for the **information share** today! You are so **knowledgeable** and a

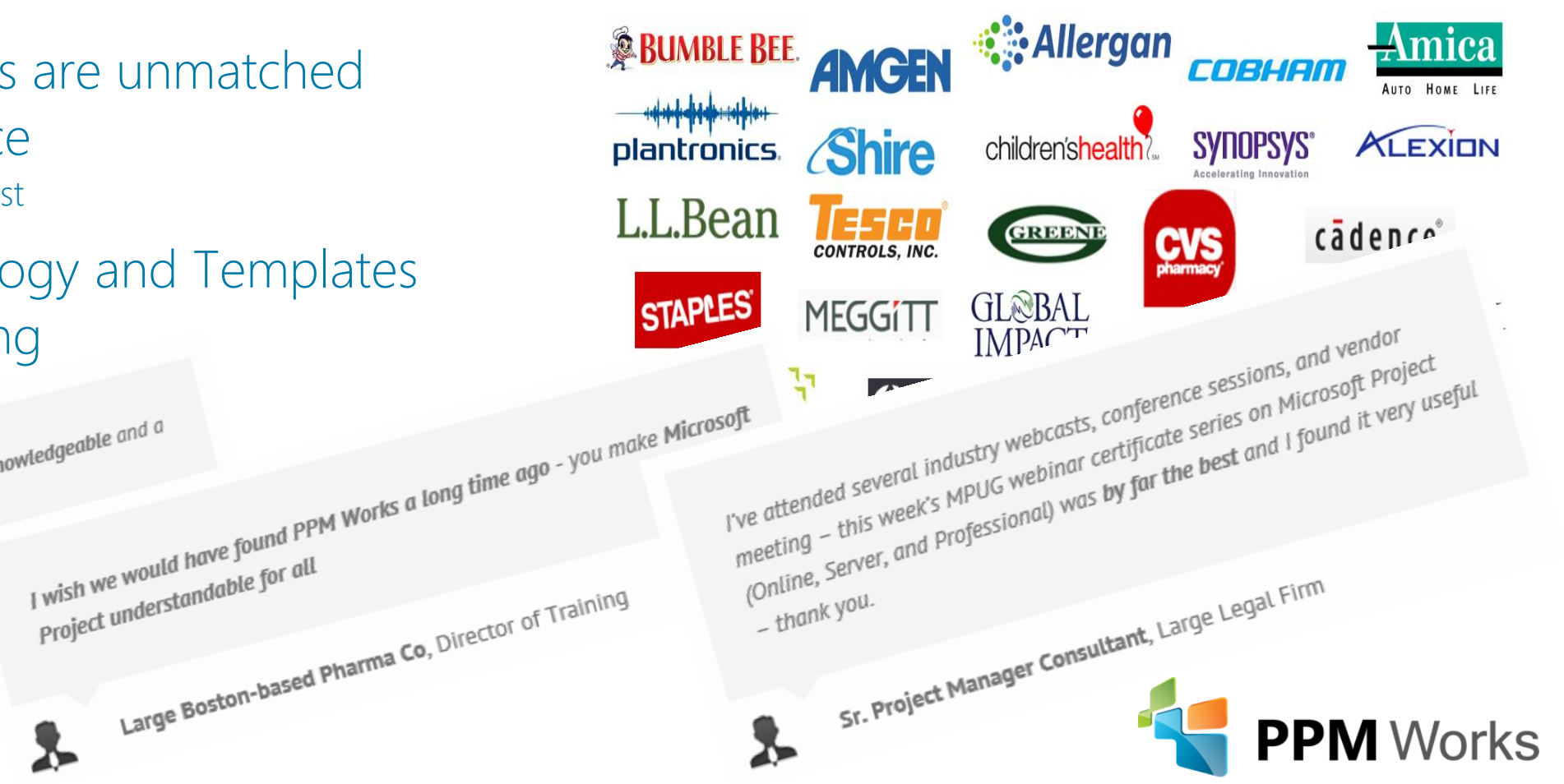

gifted presenter/teacher.

#### Non-labor Resources

#### Resource Assignments

Capacity Forecasting

Task Management

Time Capture and Approvals

### Agenda

......

Question and Answer

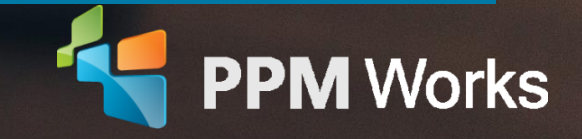

## Resource Assignments Overview

# Resource Types

- Work people or equipment
- Material consumable resources such as manuals and software
- **Cost** typically associated with an invoice, do not have a built in rate, i.e. travel and lodging

**Budget** work and cost resources can also be tracked in projects.

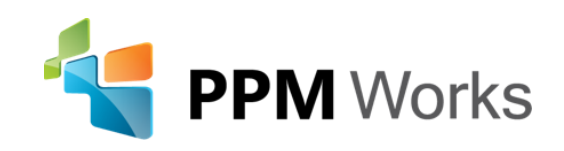

# Resource Assignments

- Build your project team
- Replace generic resources with named resources
- Adjust the units when assigning resources to account for non-project work and other assignments

|                                    |              |                              | Task       | R        | esource  | e Repo   | ort    | Project          |   |
|------------------------------------|--------------|------------------------------|------------|----------|----------|----------|--------|------------------|---|
|                                    |              |                              |            |          |          |          |        |                  |   |
|                                    |              |                              | Assig      | n Res    | ource    | Add      |        | Add              | - |
| Task Name                          | Ass          | gn Resources                 | Resour     | ces Po   | × 100    | Engageme | ent Re | esources *       | × |
| Bentwater Club House               | Task         | : Document Requirem          | Ass        | signmen  | ts       |          | Insert |                  |   |
| ▲Requirements                      | +            | Resource <u>list</u> options |            |          |          |          |        |                  |   |
| Document Requirements              |              |                              |            |          |          |          |        |                  |   |
| Review and Approve Requirements    | R <u>e</u> s | ources from Bentwate         | r Club Hoւ | ise      |          |          |        |                  |   |
| Requirements Complete (            |              | Resource Name                | R/D        | Units    | Cost     |          | ^      | <u>A</u> ssign   |   |
| ⊿ Design                           | ~            | _Analyst                     |            | 20%      | \$24.00  |          |        |                  |   |
| Document Design                    | -            | _Developer                   |            | 50%      | \$4,800. | 00       |        | <u>R</u> emove   |   |
| Review and Approve Design          |              | Project Manager              |            | 40%      | \$2,000. | 00       |        | Denlare          |   |
| Design Complete                    | ~            | _Trainer                     |            | 10%      | \$960.00 |          | -      | ке <u>р</u> іасе |   |
| Development/Implementation         | V            | Laura Crawford               |            | 50% 🗘    | \$12,000 | .00      |        | <u>G</u> raph    |   |
| Development/Implementation         | _            | Cindy Moore                  |            |          |          |          |        |                  |   |
| Implementation Playbook            | _            | Jacques Goupil               |            |          |          |          |        | Close            |   |
| Development/Implementation Complet | -            |                              |            |          |          |          |        | Holp             |   |
| ▲Testing/Verification              |              | Training Manuals             |            |          |          |          |        | Пеір             |   |
| Testing/Verification               |              |                              |            |          |          |          | ~      |                  |   |
| Testing/Verification Complete (    | Но           | old down Ctrl and click      | to select  | multiple | resource | s        |        |                  |   |
|                                    |              |                              |            |          |          |          |        |                  |   |

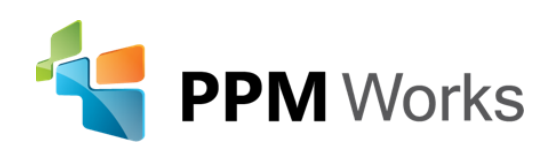

# Capacity Forecasting

Do we have the resources to do the projects? How can we track who does what and when?

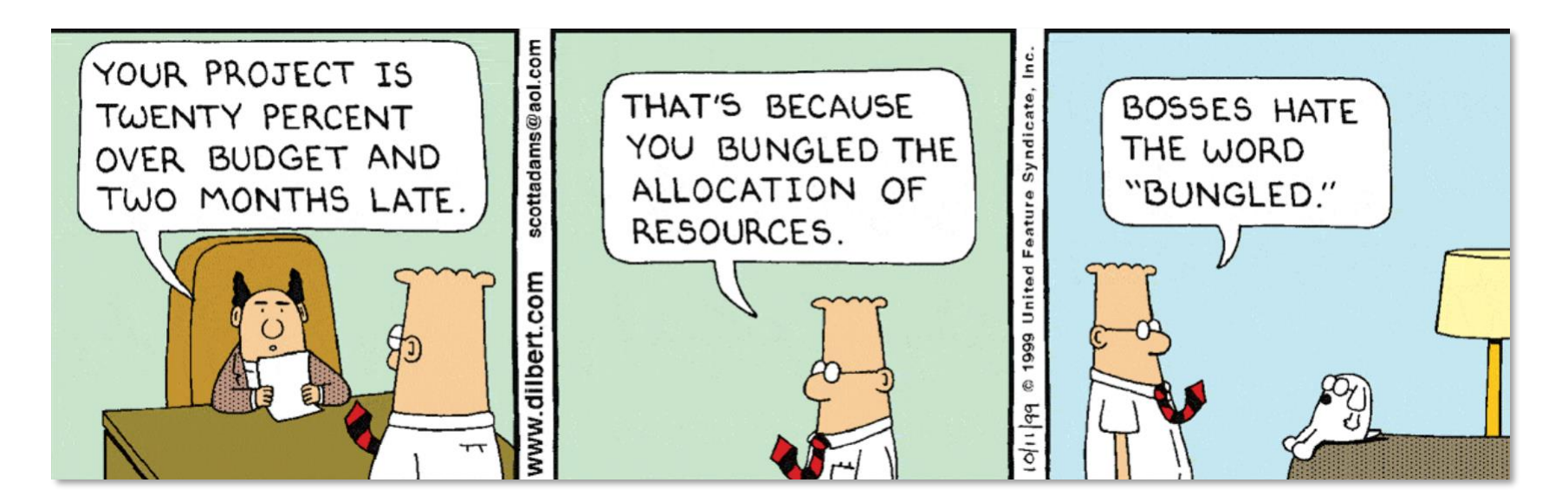

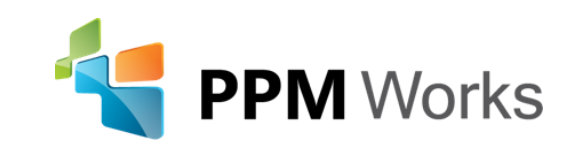

### Resource Engagements

#### Available in both Project Online and Project Server 2016

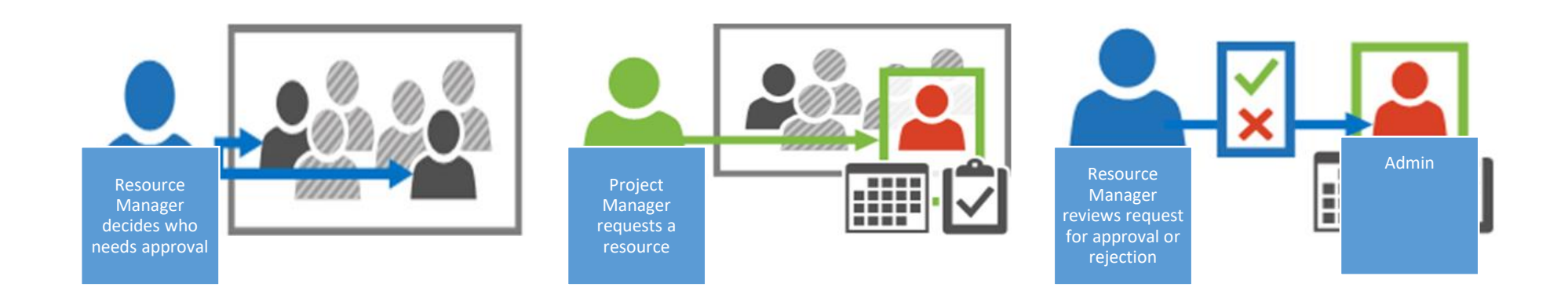

**Goal:** Ensure resources are being used appropriately and effectively throughout your organization.

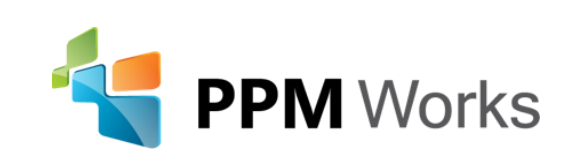

### **Resource Utilization Calculation Scenario**

#### What Resource Utilization option should we use...when?

- Scenario 1: If you want to perform Top-Down Planning or if you do not have detailed resource assignment/estimates - use Resource Engagements
- Scenario 2: If you want to perform Bottom-Up Planning or if you have all the project and resource assignment data in your project schedule - use
   Project Plan
- Scenario 3: You have detailed information for the 1<sup>st</sup> few months only use Project Plan until a specified date for Top Down Meets Bottom's Up Resource Planning

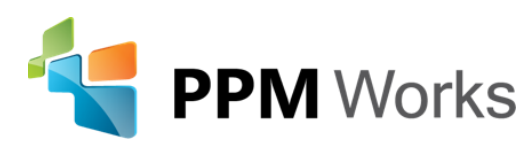

# Calculating Resource Utilization

- By default Project calculates resource utilization from the project plan.
- Change the calculation setting in the Project Information dialog box in Project Pro

| Project Inform          | ation for 'Bentwater Club Ho     | use'       |                        |             | ×      |
|-------------------------|----------------------------------|------------|------------------------|-------------|--------|
| Start <u>d</u> ate:     | Mon 1/1/18                       | ~          | C <u>u</u> rrent date: | Mon 2/19/18 | ~      |
| <u>F</u> inish date:    | Thu 5/17/18                      | ~          | <u>S</u> tatus date:   | NA          | ~      |
| Schedu <u>l</u> e from: | Project Start Date               | ~          | C <u>a</u> lendar:     | Standard    | ~      |
| All                     | tasks begin as soon as possible. |            | Priority:              | 500         |        |
| Calculate Resour        | ce Utilization from:             |            |                        |             |        |
| Resource Eng            | agements 🗸 🗸                     | NA         |                        | ~           |        |
| Enterprise Custo        | m Fields                         |            |                        |             |        |
| Depar <u>t</u> ment:    | Operations                       | ~          |                        |             |        |
| Custom Field            | Name                             | Value      |                        |             | ^      |
| Archive                 |                                  | No         |                        |             |        |
| Auto Publish            |                                  | Yes        |                        |             |        |
| Benefit                 |                                  |            |                        |             |        |
| Budgeted Proj           | ect Cost                         | \$0.00     |                        |             |        |
| Cost Status             |                                  | #ERROR     |                        |             |        |
| Current Projec          | t Cost                           | \$0.00     |                        |             |        |
| Manual Cost S           | Status                           | Calculated | ł                      |             |        |
| Manual Sched            | ule Status                       | Calculated | ł                      |             |        |
| Original Budge          | et                               | \$0.00     |                        |             |        |
| Overall Status          |                                  | Green      |                        |             |        |
| Planner Group           | Email                            |            |                        |             | ¥      |
| Help                    | Statistics                       |            |                        | ОК          | Cancel |

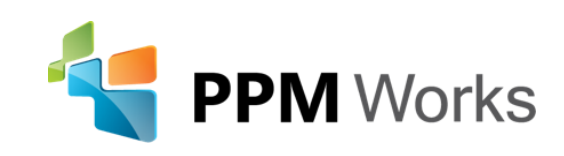

# Capacity Planning Views

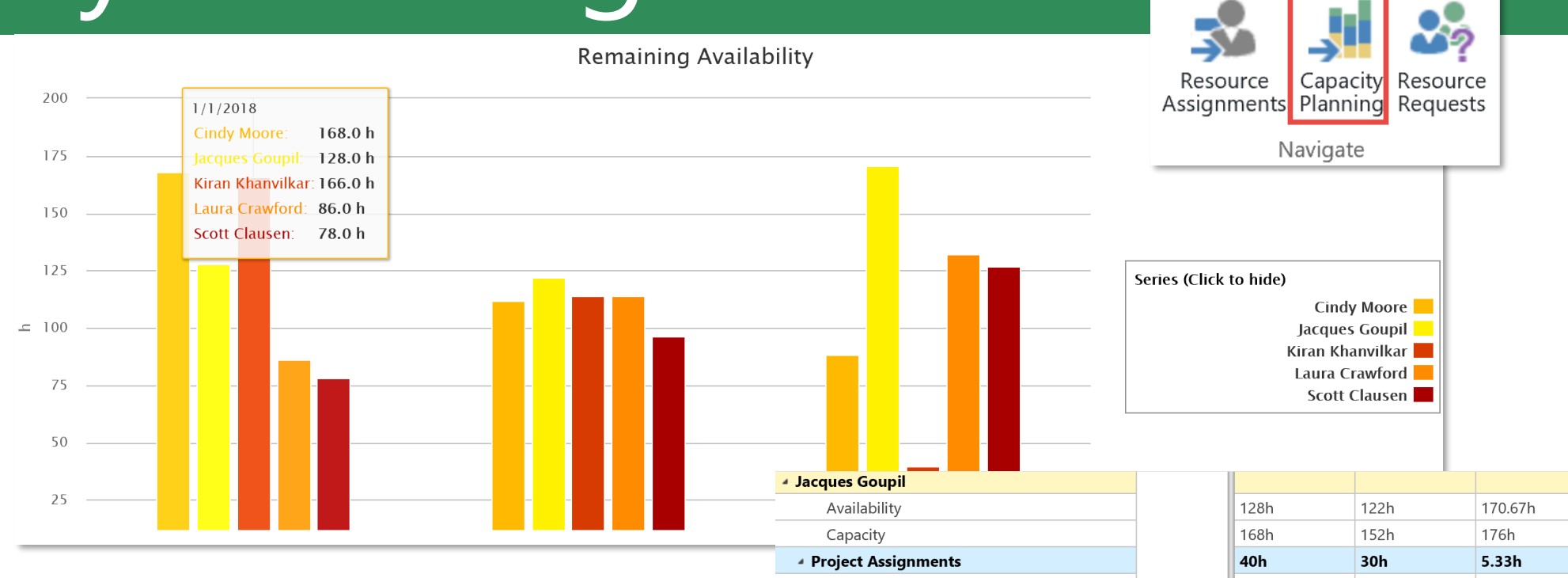

EComm Rollout (Sync)

PPMW Planner Sync Demo

ML Project Online Deployment 2016

Goodron

Kiran Khanvilkar Availability Capacity

Project Assignments
 Bentwater Club House

Capacity Planning Views in Resource Center display Availability and Capacity for each selected resource.

| 128h | 122h | 170.67h |
|------|------|---------|
| 168h | 152h | 176h    |
| 40h  | 30h  | 5.33h   |
| 8h   | 28h  |         |
|      |      | 5.33h   |
| 32h  | 2h   |         |
|      |      |         |
| 166h | 114h | 39.54h  |
| 168h | 152h | 176h    |
| 2h   | 38h  | 136.46h |
|      |      | 92.46h  |
| 2h   | 38h  | 44h     |

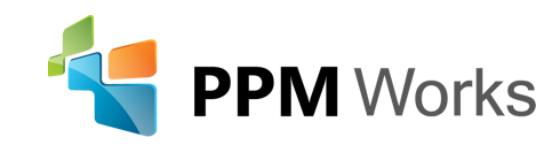

### Analyzing the Capacity and Engagements Heatmap

From Resource Center select Capacity Planning:

• From the view drop down select Capacity and Engagements Heatmap

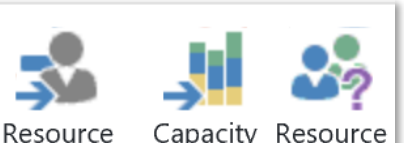

Resource Capacity Resource Assignments Planning Requests

Navigate

BROWSE AVAILABILITY View: Capacity and Engagements I • Views Capacity and Engagements Heatmap View the discrepancies between resource capacity and committed engagements for these resources. Resource Engagements 5/1/2016 6/1/2016 Jacques Goupil 0h 176h

| 5 5                       |    |         |
|---------------------------|----|---------|
| 🔺 Jacques Goupil          | 0h | 176h    |
| Contoso PO                | 0h | 176h    |
| Laura Crawford            | 8h | 151.38h |
| Contoso PO                | 0h | 88h     |
| Fun Times                 | 0h | 19.38h  |
| Resource Engagements 2016 | 8h | 44h     |
| Scott Clausen             | 0h | 0h      |
| 🔺 Selena Huck             | 0h | 4h      |
| Contoso PO                | 0h | 4h      |

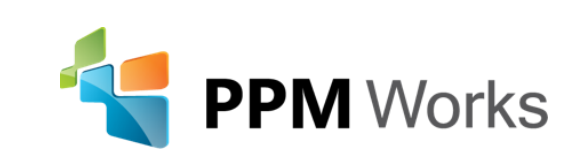

### Analyzing the Capacity and Engagements Heatmap

- **Blue** The resource's engaged time is significantly lower than the resource's overall capacity, and should be given more work.
- **Green** The resource's engaged time is roughly the same as the resource's overall capacity
- Red The resource's engaged time is significantly higher than the resource's overall capacity, and should have some work either reassigned to someone else, or moved to a less-busy timeframe.

| 10%        | ÷                       |  |  |  |  |  |  |  |  |
|------------|-------------------------|--|--|--|--|--|--|--|--|
| -10%       | ÷                       |  |  |  |  |  |  |  |  |
| Thresholds |                         |  |  |  |  |  |  |  |  |
|            | 10%<br>-10%<br>resholds |  |  |  |  |  |  |  |  |

|                              | 6/1/2015 | 6/7/2015 | 6/14/2015 | 6/21/2015 | 6/28/2015 | 7/5/2015 |
|------------------------------|----------|----------|-----------|-----------|-----------|----------|
| Accountant                   | Oh       | Oh       | Oh        | Oh        | Oh        | 0h       |
| Allie Mack                   | 80h      | 80h      | 96h       | 80h       | 40h       | 40h      |
| Building a High Speed Train  | 40h      | 40h      | 40h       | 40h       | 40h       | 40h      |
| Fast train to the East Coast | 40h      | 40h      | 56h       | 40h       | Oh        | Oh       |
| Cody Moresby                 | 40h      | 40h      | 40h       | 40h       | 40h       | Oh       |
| Roadwork in Seattle          | 40h      | 40h      | 40h       | 40h       | 40h       | 0h       |
| Iris Baxter                  | 40h      | 40h      | 40h       | 40h       | 40h       | Oh       |
| Fast train to the East Coast | 40h      | 40h      | 40h       | 40h       | 40h       | 0h       |
| Kat Larsson                  | 40h      | 40h      | Oh        | Oh        | Oh        | Oh       |
| Fast train to the East Coast | 40h      | 40h      | Oh        | Oh        | Oh        | Oh       |

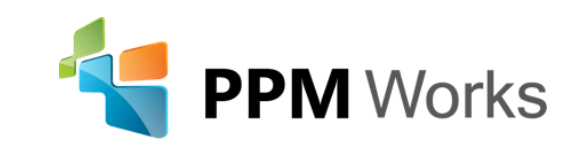

## Task Management

Identify tasks with overallocated resources:

- Red indicators will appear in Gantt and Usage views
- Resources overallocated will turn red on the Resource Sheet view

|    |      |                             |                |           |          |     |   |          | %         | Task      |   |                              | OV     |
|----|------|-----------------------------|----------------|-----------|----------|-----|---|----------|-----------|-----------|---|------------------------------|--------|
|    |      |                             |                |           |          |     |   | U        | Comp      | le 🔻 Mode | - | Task Name                    | nc     |
|    | ID 🗸 | Resource Name               | Inactive     ✓ | Generic - | Туре 🖣   | RBS | 0 |          | 0%        |           |   | Bentwater Club House         |        |
| 1  | 1    | _Analyst                    | No             | No        | Work     |     | 1 |          | <b>0%</b> |           |   | Requirements                 | SC     |
| 2  | 2    | _Developer                  | No             | No        | Work     |     | 2 | <b>İ</b> | 0%        |           |   | Document Requirements        |        |
| 3  | 3    | _Marketing                  | No             | No        | Work     |     | 3 | <b>İ</b> | 0%        |           |   | Review and Approve Require   | ements |
| 4  | 4    | _Trainer                    | No             | No        | Work     |     | 4 |          | 0%        |           |   | <b>Requirements</b> Complete |        |
| 5  | 5    | _Project Manager            | No             | No        | Work     |     | _ | Projec   | t Ma      |           |   |                              |        |
| 6  | 6    | Laura Crawford              | No             | No        | Work     |     |   | Traine   | r         |           |   |                              |        |
| 7  | 7    | <sup>■</sup> Jacques Goupil | No             | No        | Work     | IT  |   | Projec   | t Ma      |           |   |                              |        |
| 8  | 8    | Scott Clausen               | No             | No        | Work     |     |   | Develo   | oper O    | perations |   |                              |        |
| 9  | 9    | Kiran Khanvilkar            | No             | No        | Work     |     |   | Analys   | st        |           |   |                              |        |
| 10 | 10   | Cindy Moore                 | No             | No        | Work     |     |   |          |           |           |   |                              |        |
| 11 | 11   | Training Manuals            | No             | No        | Material |     |   |          |           |           |   |                              |        |

Monitor the critical path to insure resource overallocation is not impacting the schedule.

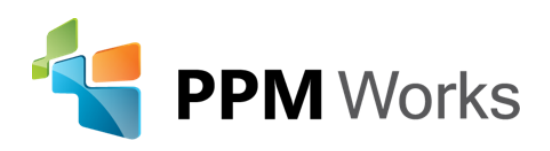

# Task Management

#### The Task Inspector

| Inspector - ×                      |          |             | 0           | Task<br>Mode | - Task Name                         | Duration 🚽 | Start 👻     | Finish 👻    |     |     |     |     |    |   |  |  |                            |        |            |            |
|------------------------------------|----------|-------------|-------------|--------------|-------------------------------------|------------|-------------|-------------|-----|-----|-----|-----|----|---|--|--|----------------------------|--------|------------|------------|
|                                    |          | 0           |             |              | ▲Bentwater Club House               | 95.97d     | Tue 1/2/18  | Thu 5/17/18 |     |     |     |     |    |   |  |  |                            |        |            |            |
| 🙏 Document Requirements            |          | 1           |             |              | ▲ Requirements                      | 19.46d     | Tue 1/2/18  | Tue 1/30/18 |     |     |     |     |    |   |  |  |                            |        |            |            |
| Resources assigned in nonworking   |          | 2           | <b>•</b>    |              | Document Requirements               | 15d        | Tue 1/2/18  | Tue 1/23/18 |     |     |     |     |    |   |  |  |                            |        |            |            |
| time                               |          | 3           |             |              | Review and Approve Requirements     | 4.46d      | Wed 1/24/18 | Tue 1/30/18 |     |     |     |     |    |   |  |  |                            |        |            |            |
| _Analyst<br>Developer              |          | 4           |             | ->           | Requirements Complete               | 0d         | Tue 1/30/18 | Tue 1/30/18 |     |     |     |     |    |   |  |  |                            |        |            |            |
| _Marketing                         | F        | 5           |             | <b>→</b>     | ⊿ Design                            | 25.75d     | Tue 1/30/18 | Thu 3/8/18  |     |     |     |     |    |   |  |  |                            |        |            |            |
| _Project Manager                   | IAR      | 6           |             |              | Document Design                     | 20d        | Tue 1/30/18 | Wed 2/28/18 |     |     |     |     |    |   |  |  |                            |        |            |            |
| _Trainer                           | Ċ.       | 7           |             | <b>→</b>     | Review and Approve Design           | 5.75d      | Wed 2/28/18 | Thu 3/8/18  |     |     |     |     |    |   |  |  |                            |        |            |            |
|                                    | Ę        | 8           |             |              | Design Complete                     | 0d         | Thu 3/8/18  | Thu 3/8/18  |     |     |     |     |    |   |  |  |                            |        |            |            |
| Move task to resource's            | JAP<br>1 | <b>I</b> AP | GAL         | JAD          | GAN                                 | JAD        | GAN         | GAN         | GAN | GAL | GAL | GAL | GA | 9 |  |  | Development/Implementation | 22.69d | Thu 3/8/18 | Mon 4/9/18 |
|                                    | SE (     | 10          |             | <b>→</b>     | Development/Implementation          | 7.69d      | Thu 3/8/18  | Mon 3/19/18 |     |     |     |     |    |   |  |  |                            |        |            |            |
| Info                               | R        | 11          | <del></del> |              | Implementation Playbook             | 3w         | Mon 3/19/18 | Mon 4/9/18  |     |     |     |     |    |   |  |  |                            |        |            |            |
|                                    | ERI      | 12          |             |              | Development/Implementation Complete | 0d         | Mon 3/19/18 | Mon 3/19/18 |     |     |     |     |    |   |  |  |                            |        |            |            |
| Factors affecting the task's start | Z        | 13          |             |              | ▲Testing/Verification               | 20d        | Mon 3/19/18 | Mon 4/16/18 |     |     |     |     |    |   |  |  |                            |        |            |            |
| date:                              |          | 14          |             |              | Testing/Verification                | 20d        | Mon 3/19/18 | Mon 4/16/18 |     |     |     |     |    |   |  |  |                            |        |            |            |
| Auto Caladada d                    |          | 15          |             | ->           | Testing/Verification Complete       | 0d         | Mon 4/16/18 | Mon 4/16/18 |     |     |     |     |    |   |  |  |                            |        |            |            |
| Auto Scheduled                     |          | 16          |             | ⇒            | Documentation                       | 23.06d     | Mon 4/16/18 | Thu 5/17/18 |     |     |     |     |    |   |  |  |                            |        |            |            |
| Project Start: 1/2/18              |          | 17          | •           |              | Documentation                       | 20d        | Mon 4/16/18 | Mon 5/14/18 |     |     |     |     |    |   |  |  |                            |        |            |            |

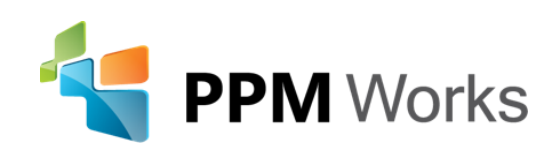

# Time Capture and Approvals

#### Resources can submit task updates via a Timesheet or the Tasks

| Cett of the lasks       Documentation       16h       0%       Actual         Image: Control of the last of the last                                                                               |   | 4  |                                            |        |                   |                                |       |             |            |        |
|----------------------------------------------------------------------------------------------------|---|----|--------------------------------------------|--------|-------------------|--------------------------------|-------|-------------|------------|--------|
| Testing/Verification         250h         0%         Actual           * Project Name: Bentwater Club House         160h         100h         100h <t< th=""><th>6</th><th>לב</th><th>or the lasks</th><th></th><th>Documentation</th><th></th><th></th><th>16h</th><th>0%</th><th>Actual</th></t<>                                                                                                    | 6 | לב | or the lasks                               |        | Documentation     |                                |       | 16h         | 0%         | Actual |
| Project Name: Bentwater Club House       160h       Image: Column programment programment programmen                                   |   |    |                                            |        | Testing/Verificat | ion                            | 250h  | 0%          | Actual     |        |
| Image       Start †       Finish       Remaining Work       % Work Com       Work         Image       Image       Start †       Finish       Remaining Work       % Work Com       Work         Image       Image                                                                                                    |   |    | 1                                          |        | Project Name: Be  | ntwater Club House             |       | 160h        |            |        |
| ·Planning Window: In Progress for Current Period         1/12/2015         4/5/2018         1,134.99h         1,336H           ·Project Name: Architect Series Door PX404         12/19/2016         3/2/2018         294h         298h           ·         Testing/Verification ****         12/19/2016         1/9/2017         250h         0%         250h           ·         Documentation ****         6/29/2017         7/11/2017         16h         0%         16h           ·         Development/Implementation         2/12/2018         3/2/2018         28h         12%         32h           ·         ·         Document Requirements         5/2/2016         2/27/2018         18h         240h         32h           ·         ·         Document Requirements         5/2/2016         2/27/2018         18h         6%         40h           ·         ·         Document Requirements         5/2/2016         2/27/2018         78h         51%         160h           ·         ·         Project Name: Chocolate Wine         5/2/2016         4/5/2018         304h         410h           ·         ·         Project Name: Chocolate Wine         5/2/2016         4/5/2018         304h         320h           ·         ·         <                                                                                                    |   | 1  | Task Name                                  |        | Start †           | Finish                         | Rem   | aining Work | % Work Cor | n Work |
| · Project Name: Architect Series Door PX404         12/19/2016         3/2/2018         294h         298h           · Variable         · Testing/Verification • • • · · · · · · · · · · · · · · · ·                                                                                                    |   |    | Planning Window: In Progress for Current F | Perioc | 11/12/2015        | 4/5/2018                       | 1,134 | 4.99h       |            | 1,336h |
| Image: Section () Image: Section ()                |   |    | Project Name: Architect Series Door PX40   | )4     | 12/19/2016        | 19/2016 3/2/2018 294h          |       |             |            | 298h   |
| Documentation       Documentation       6/29/2017       7/11/2017       16h       0%       16h         Development/Implementation       2/12/2018       3/2/2018       28h       12%       32h         Project Name: Bentwater Club House       5/2/2016       2/27/2018       158h       240h         Document Requirements       5/2/2016       2/27/2018       78h       51%       160h         Neview and Approve Requirements       5/2/2016       2/27/2018       80h       0%       80h         Project Name: Chocolate Wine       5/2/2016       4/5/2018       80h       0%       80h         Development/Implementation       5/2/2016       4/5/2018       304h       410h         Development/Implementation       5/2/2016       4/5/2018       304h       320h         Neview and Approve Design       7/26/2016       8/2/2016       10h       89%       320h         Review and Approve Design       7/26/2016       8/2/2016       10h       89%       32h         Neview and Approve Design       6/9/2017       6/26/2017       6.99h       56%       16h         Neview Draft and Design Documentation       6/29/2017       7/17/2017       16h       0%       16h         Neview Draft and Design Docum                                                                                                    |   |    |                                            |        | 12/19/2016        | 1/9/2017                       | 250h  |             | 0%         | 250h   |
| Image: space space s |   |    | Documentation 🛚 🗤                          |        | 6/29/2017         | 7/11/2017                      | 16h   |             | 0%         | 16h    |
| Image: Project Name: Bentwater Club House5/2/20162/27/2018158h240hImage: Document Requirements5/2/20162/27/201878h51%160hImage: Document Requirements5/2/20161/25/201880h0%80hImage: Document/Implementation5/2/20164/5/2018304hImage: Document/Implementation410hImage: Document/Implementation5/2/20164/5/2018294h8%320hImage: Document/Implementation5/2/20168/2/201610h89%90hImage: Document/Implementation6/9/20177/17/201722.99hImage: Document ImplementationImage: Document/Implementation6/9/20176/26/20176.99h56%16hImage: Document Cloudcom6/9/20177/17/201716h0%16hImage: Document Cloudcom6/29/20177/17/2016240h0%240h                                                                                                    |   |    | Development/Implementation                 |        | 2/12/2018         | 3/2/2018                       | 28h   | 12%         |            | 32h    |
| Document Requirements5/2/20162/27/201878h51%160hReview and Approve Requirements1/11/20181/25/201880h0%80hProject Name: Chocolate Wine5/2/20164/5/2018304hComment410hDevelopment/Implementation5/2/20164/5/2018294h8%320hReview and Approve Design7/26/20168/2/201610h89%90hProject Name: Cloudcom6/9/20177/17/201722.99h32hReview Draft and Design Documentation6/29/20176/26/20176.99h56%16hReview Draft and Design Documentation11/12/20151/20/2016240h0%240h                                                                                                    |   |    | Project Name: Bentwater Club House         |        | 5/2/2016          | 2/27/2018                      | 158h  | 1           |            | 240h   |
| Review and Approve Requirements *****       1/11/2018       1/25/2018       80h       0%       80h         · Project Name: Chocolate Wine       5/2/2016       4/5/2018       304h       410h         Development/Implementation       5/2/2016       4/5/2018       294h       8%       320h         Review and Approve Design       7/26/2016       8/2/2016       10h       89%       90h         · Project Name: Cloudcom       6/9/2017       7/17/2017       22.99h       32h       32h         · Project Name: Cloudcom       6/9/2017       6/26/2017       6.99h       56%       16h         · Reveiew Draft and Design Documentation ****       6/29/2017       7/17/2017       16h       0%       16h         · Project Name: Columbus Prome       11/12/2015       1/20/2016       240h       0%       240h                                                                                                    |   |    | Document Requirements                      |        | 5/2/2016          | 2/27/2018                      | 78h   |             | 51%        | 160h   |
| Image: Project Name: Chocolate Wine         5/2/2016         4/5/2018         304h         410h           Image: Development/Implementation         5/2/2016         4/5/2018         294h         8%         320h           Image: Development/Implementation         5/2/2016         4/5/2018         294h         8%         320h           Image: Development/Implementation         7/26/2016         8/2/2016         10h         89%         90h           Image: Development Cloudcom         6/9/2017         7/17/2017         22.99h         32h         32h           Image: Development Cloudcom         6/9/2017         6/26/2017         6.99h         56%         16h           Image: Development Cloudcom         6/29/2017         7/17/2017         16h         0%         16h           Image: Development Cloudcom         11/12/2015         1/20/2016         240h         0%         240h                                                                                                    |   |    | Review and Approve Requirements            |        | 1/11/2018         | 1/25/2018 80h<br>4/5/2018 304h |       |             | 0%         | 80h    |
| Development/Implementation       5/2/2016       4/5/2018       294h       8%       320h         Review and Approve Design       7/26/2016       8/2/2016       10h       89%       90h         Project Name: Cloudcom       6/9/2017       7/17/2017       22.99h       32h         Testing/Verification ****       6/9/2017       6/26/2017       6.99h       56%       16h         Reveiew Draft and Design Documentation ****       6/29/2017       7/17/2017       16h       0%       16h                                                                                                    |   |    | Project Name: Chocolate Wine               |        | 5/2/2016          |                                |       | 1           |            | 410h   |
| Review and Approve Design         7/26/2016         8/2/2016         10h         89%         90h           AProject Name: Cloudcom         6/9/2017         7/17/2017         22.99h         32h           Testing/Verification ****         6/9/2017         6/26/2017         6.99h         56%         16h           Reveiew Draft and Design Documentation ****         6/29/2017         7/17/2017         16h         0%         16h           AProject Name: Columbus Prome         11/12/2015         1/20/2016         240h         0%         240h                                                                                                    |   |    | Development/Implementation                 |        | 5/2/2016          | 4/5/2018                       | 294h  |             | 8%         | 320h   |
| Image: Project Name: Cloudcom         6/9/2017         7/17/2017         22.99h         32h           Image: Descing/Verification # MEW         6/9/2017         6/26/2017         6.99h         56%         16h           Image: Descing New Draft and Design Documentation # MEW         6/29/2017         7/17/2017         16h         0%         16h           Image: Descing New Columbus Prome         11/12/2015         1/20/2016         240h         0%         240h                                                                                                    |   |    | Review and Approve Design                  |        | 7/26/2016         | 8/2/2016                       | 10h   |             | 89%        | 90h    |
| Image: Columbus Prome         6/9/2017         6/26/2017         6.99h         56%         16h           Image: Columbus Prome         11/12/2015         1/20/2016         240h         0%         240h                                                                                                    |   |    | Project Name: Cloudcom                     |        | 6/9/2017          | 7/17/2017 22.9                 |       | 9h          |            | 32h    |
| Reveiew Draft and Design Documentation ****         6/29/2017         7/17/2017         16h         0%         16h           ************************************                                                                                                    |   |    |                                            |        | 6/9/2017          | 6/26/2017                      | 6.99ŀ | 1           | 56%        | 16h    |
| Droject Name: Columbus Dromo 11/12/2015 1/20/2016 2/0h 0% 2/0h                                                                                                    |   |    | Reveiew Draft and Design Documentation     | 🗱 NEW  | 6/29/2017         | 5/29/2017 7/17/2017            |       |             | 0%         | 16h    |
|                                                                                                    |   |    | Droject Name: Columbus Dromo               |        | 11/12/2015        | 1/20/2016                      | 2104  |             | <b>n%</b>  | 240h   |

Task Name/Description **†** 

Administrative

Sick time

Vacation

Project Name: Administrative

Development/Implementation

Project Name: Architect Series Door PX404 298h

Remaining Wor % Work Comp

0%

0%

32h

Time Type

Actual

Actual

Actual

Actual

Sun 2/11

4h

2h

2h

Mon 2/12 | Tue 2/13 | Wed 2/14

Resources can track % of Work Complete or the Actual Hours per time period.

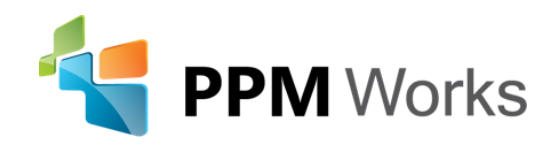

page.

# Time Capture and Approvals

Project Managers can view task updates on the Approvals page. From here they can:

- Accept
- Reject
- Preview Updates

|   | Approval Type | Name †            | Project              | Update Type | Resource    |        | Total |
|---|---------------|-------------------|----------------------|-------------|-------------|--------|-------|
| ✓ | Status Update | Document Requiren | Bentwater Club House | Task update | Laura Crawf | Actual | 69h   |

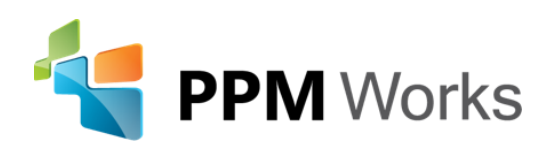

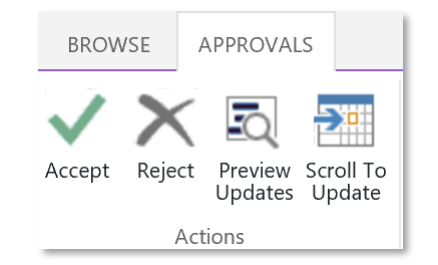

#### Calls to Action

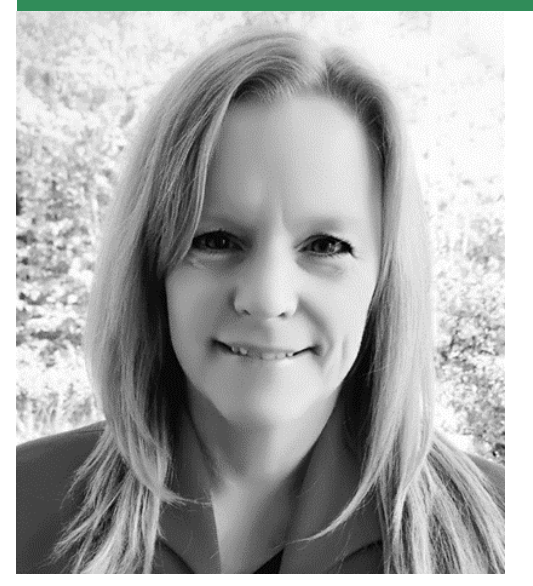

LinkedIn: www.linkedin.com/company/ppm-works-inc-Our Site: www.ppmworks.com Blog: http://ppmworks.com/blog Resource Engagements Toolkit: info@ppmworks.com Questions: info@ppmworks.com

#### **Calls to Action**

- ✓ Complete the survey
- Receive your Resource Engagement Toolkit today (Email info@ppmworks.com)
- ✓ Get your Resource Engagements ... on
- ✓ Check out our Blogs / webcasts
- ✓ LinkedIn with us and send us any questions

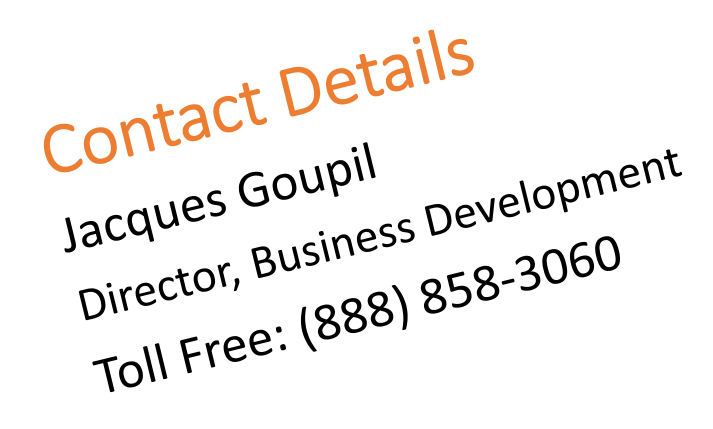

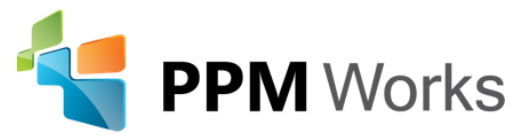

 Please email questions to info@ppmworks.com

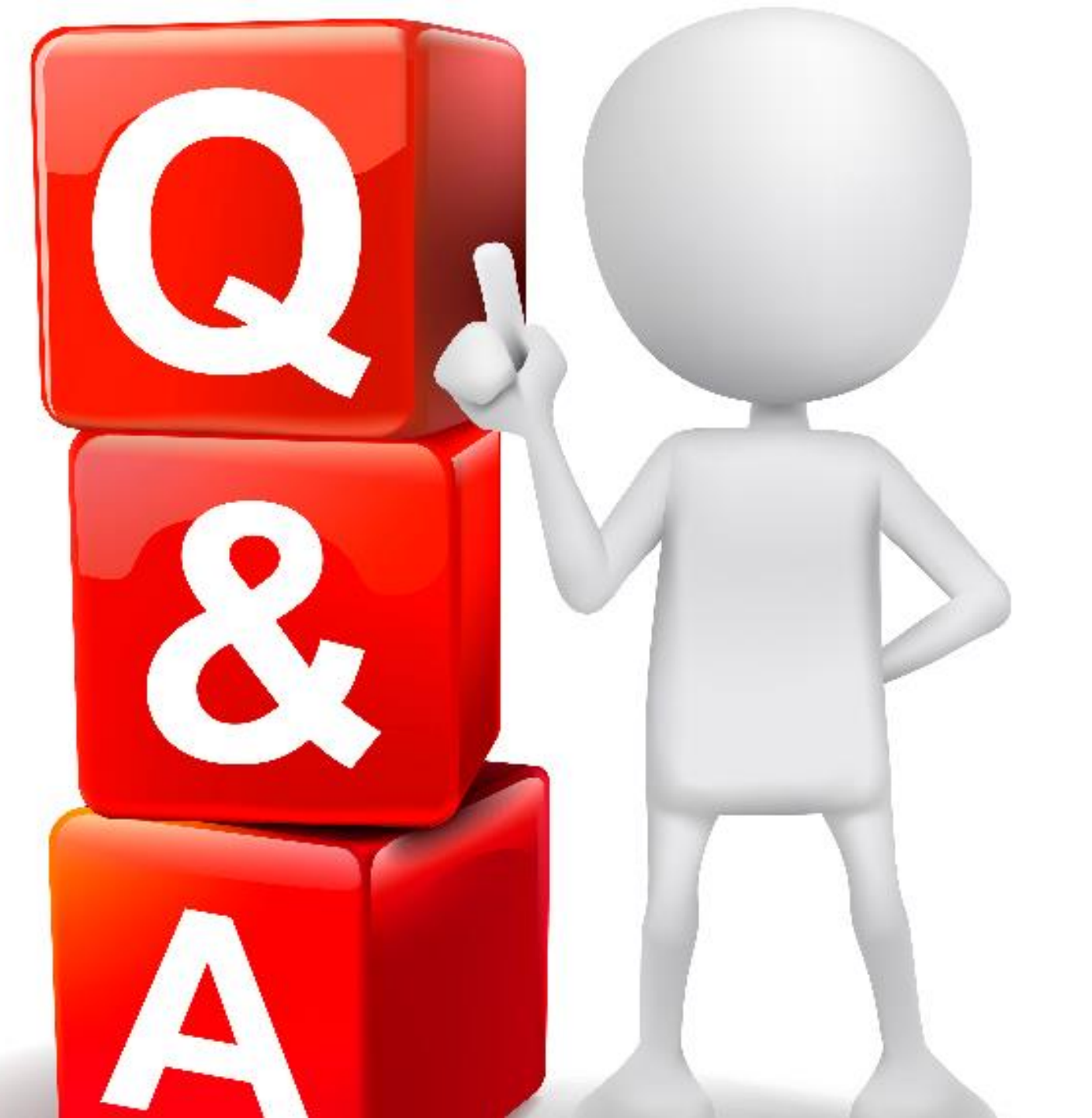

### Contact Us

#### We'd Love to Hear From You, Get In Touch With Us!

③ 30 Newbury Street,Boston, MA 02116

**\$** 888-858-3060
⊠ info@ppmworks.com
⊕ www.ppmworks.com